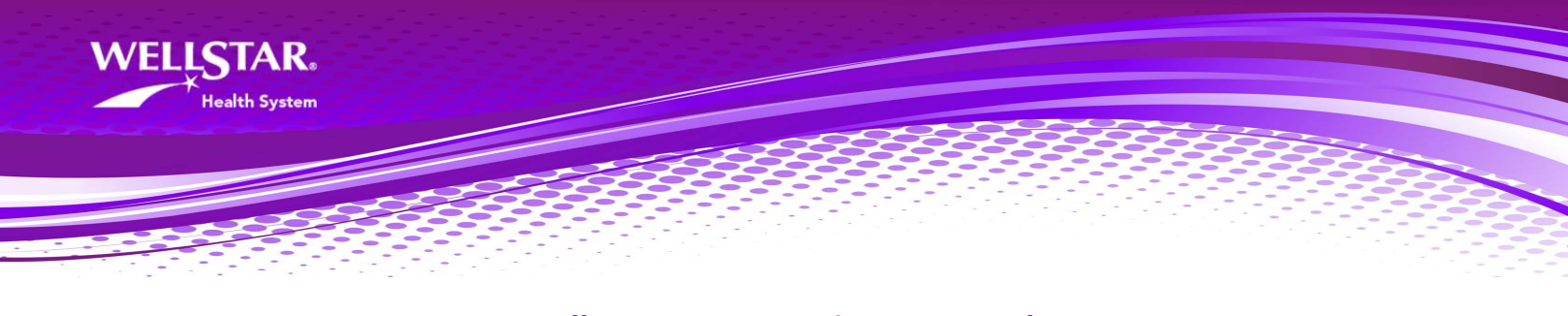

WellStar West Georgia – MyPortal Step-by-Step Guide: How to Download Your Health Record

1. Log into MyPortal and click the Health Record icon (circled in red below).

| WELLSTAR.<br>West Georgia<br>Medical Center                                                         | Log Off |
|----------------------------------------------------------------------------------------------------|---------|
| Your Name                                                                                           |         |
| Links                                                                                               |         |
| West Georgia Health                                                                                 |         |
| Contact Us   Preferences   Terms & Conditions<br>Licensed from Medical Information Technology, Inc. |         |

2. Click the Health Summary tab on right side of the screen.

|                                           | Very News                                                          | WELISTAR.<br>Biology                                                      | Home   Log Off         |
|-------------------------------------------|--------------------------------------------------------------------|---------------------------------------------------------------------------|------------------------|
| +                                         | Health Record                                                      | I                                                                         |                        |
| Select an i<br>Summary                    | tem below or a button to the ri<br>to view, print or download a su | ght to view more details. Select Health<br>mmary of your care. Learn More | Health Summary         |
| Allergies                                 |                                                                    | Conditions                                                                | Sisit History          |
| BUTAZOLIDI<br>hydromorpho<br>nalbuphine H | ne HCl<br>Cl                                                       | There are no conditions for this patient.                                 | Results                |
|                                           | Contact Us                                                         |                                                                           | Allergies & Conditions |
|                                           |                                                                    |                                                                           | Reports                |
|                                           |                                                                    |                                                                           |                        |

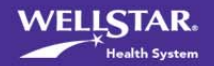

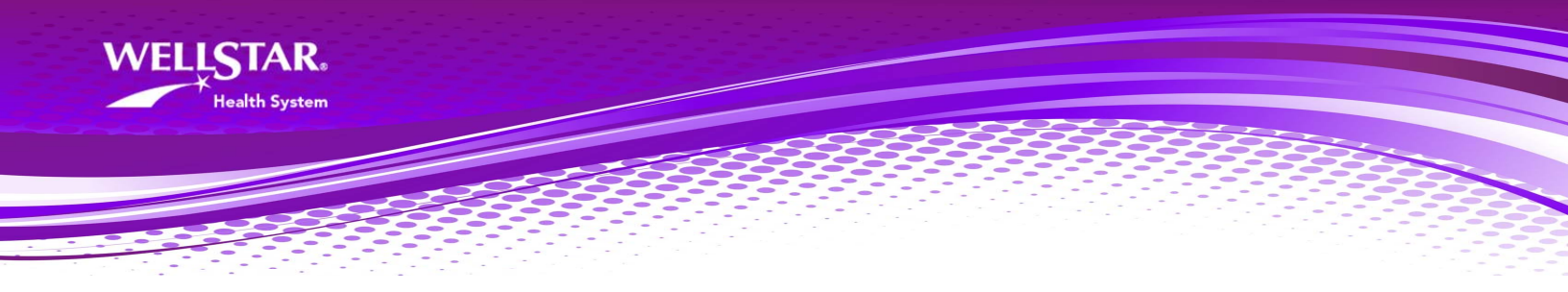

3. The health summary that displays may be old and not contain your most recent information. <u>Click **Create New Health Summary** tab on right side of screen.</u> Doing this will generate a report that contains your most up-to-date information.

| Home   Log Off                                                                                                    |
|----------------------------------------------------------------------------------------------------|
| Your Name                                                                                                    |
| Health Summary                                                                                                    |
| The following document includes portions of your Medical Record including allergies, conditions, recent lab results, scheduled medications and visits. |
| Medications that are to be taken as needed will not be included on your list of medications at this time. Learn More                                   |
| Patient: DOB: External Reference #: ^ DOB: Summary                                                                                                    |
| Continuity of Care Document (Transition of Care)                                                                                                    |
| Demographics Realth Summary                                                                                                    |
| Address                                                                                                    |
| Home Phone Print                                                                                                    |
| Email Address                                                                                                    |
| Preferred Language Unknown                                                                                                    |

 Once you have clicked the tab to create a new health summary, the following screen will appear with a message letting you know your request was received. <u>Click the Back to</u> <u>Health Record tab</u>

|   | WELSTAR.                                                                                                    | Home   Log Off |
|---|----------------------------------------------------------------------------------------------------|----------------|
|   | Your Name                                                                                                    |                |
|   | Health Summary                                                                                                    |                |
| < | The following document includes portions of your Medical Record including allergies, conditions, recent lab results, scheduled medications and visits. Medications that are to be taken as needed will not be included on your list of medications at this time. Learn More We have submitted your request to create a new Health summary. Please check back in a few minutes to view your Health summary. | Health Summary |
|   | Contact Us                                                                                                    |                |
|   |                                                                                                    |                |
|   |                                                                                                    |                |
|   |                                                                                                    |                |

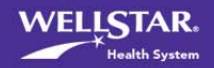

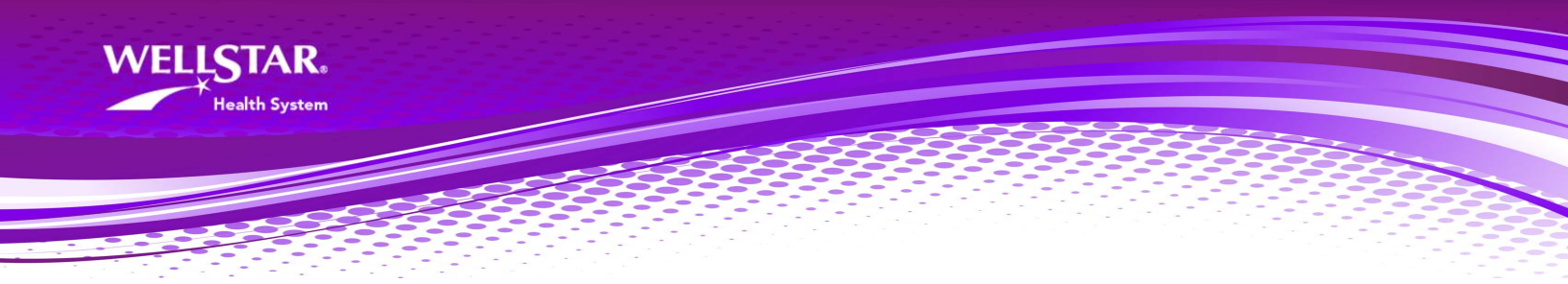

5. <u>Click the Health Summary Tab</u> on the right.

|              |                                                                      | WELSCAR.<br>Burd bank<br>Made Lane                                                 | Home   Log Off         |
|--------------|----------------------------------------------------------------------|------------------------------------------------------------------------------------|------------------------|
|              | Your Name<br>Health Reco                                             | rd                                                                                 |                        |
| Selec<br>Sum | t an item below or a button to tl<br>mary to view, print or download | he right to view more details. Select Health<br>a summary of your care. Learn More | Health Summary         |
| Allergie     | es                                                                   | Conditions                                                                         | Sisit History          |
| BUTAZ        | OLIDINE ALKA                                                         | There are no conditions for this patient.                                          |                        |
| hydron       | norphone HCI                                                         |                                                                                    | C Reculto              |
| nalbup       | hine HCI                                                             |                                                                                    | V Results              |
|              | Contact Us                                                           |                                                                                    | Allergies & Conditions |
|              |                                                                      |                                                                                    | Reports                |

6. <u>Click Download Health Summary</u> tab on right side of screen.

|                                                                                                |                                                                                      | WELLSTAR.<br>West Groups<br>Maline Canar                                                                     |                     | Home   Log Off           |
|------------------------------------------------------------------------------------------------|--------------------------------------------------------------------------------------|----------------------------------------------------------------------------------------------------|---------------------|--------------------------|
| Yo                                                                                             | ur Name                                                                              |                                                                                                    |                     |                          |
| Heal                                                                                           | th Sum                                                                               | nary                                                                                                    |                     |                          |
| The following docum<br>allergies, conditions,<br>Medications that are<br>medications at this t | nent includes porti<br>, recent lab results<br>to be taken as ne<br>time. Learn More | ons of your Medical Record includi<br>, scheduled medications and visit<br>eded will not be included on your | ng<br>s.<br>list of | Back to Health<br>Record |
| Patient: DUCK, DEBP                                                                            | nity of Care Doo                                                                     | Sex: DOB: September External Refe<br>Female 15, 1953 MOC                                                     | rence #:            | Send Health<br>Summary   |
| Demographics                                                                                   | Addama                                                                               |                                                                                                    |                     | Print                    |
|                                                                                                | Home Phone                                                                           |                                                                                                    |                     |                          |
|                                                                                                | Email Address                                                                        |                                                                                                    |                     |                          |
|                                                                                                | Preferred Language                                                                   | Unknown                                                                                                    | _                   |                          |

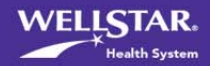

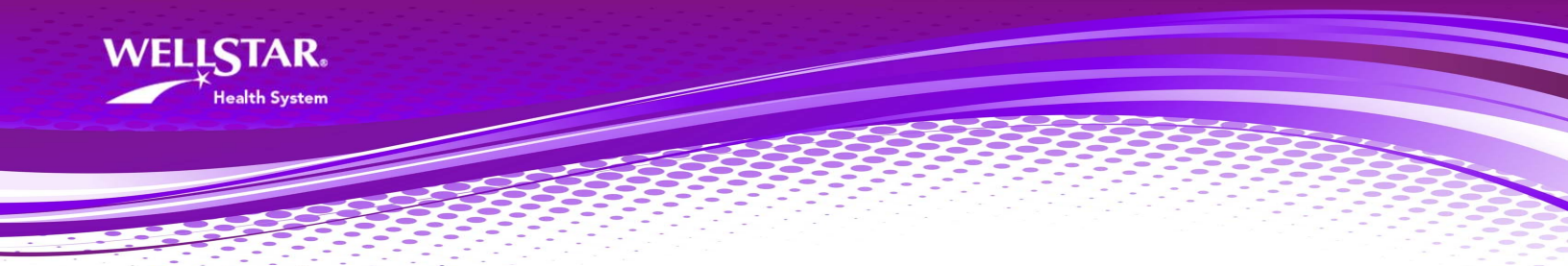

 Follow the steps below to download your health summary to your personal computer. After downloading your health summary, <u>it is your responsibility to protect your health</u> <u>information</u>.

| WELSTAR.<br>With the University and University of the University of the University of t | Home   Log Off            |
|----------------------------------------------------------------------------------------------------|---------------------------|
| Your Name<br>Health Summary                                                                                                    |                           |
| Download Health Summary         You may download your Health Summary to a folder on your personal computer. Your Health Summary contains sensitive information. If you download your Health Summary, you are responsible for protecting and deciding with whom to share this information. To protect your health Information, enter a password that will be used by you to access your Health Summary on your computer and follow these steps:         1. Select the Download button and save the health record summary files to a folder on your computer.         2. Select the Health Summary zip folder you have downloaded and extract the files for viewing. Please note that not all computer operating systems support extracting password protected (encrypted) zip files. Software packages such as WinZip and 7-Zip may be used to extract your files if your operating system does not extract this zip file properly.         3. Enter the password you have defined.                                                                                                    | Back to Health<br>Summary |
| 4. To view your Health Summary, select the HealthSummary.html file. This file is no longer protected and must be deleted after use to protect your information.         Enter Password         Re-Enter Password         Download                                                                                                    | ~                         |

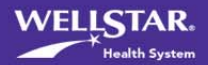